# **Digital Sample-to-Memory**

The Digital Sample-to-Memory option for Synclavier® PowerPC<sup>TM</sup> is a PCI hardware module and a collection of software drivers that let you record digital audio directly into the Sample-to-Memory Sound Editor (L-page). The Digital Sample-to-Memory option can be used in any one of several ways depending on how you work.

With the Digital STM you can

- Record digital audio from an ADAT light-pipe device, Coaxial S/PDIF or Optical S/PDIF input directly into the Sample-to-Memory Sound Editor
- Process digital audio on your Macintosh using CuBase/VST or any other ASIO-compatible digital audio application and feed the processed digital audio into the Sample-to-Memory
- Connect the output from a digital console directly to the Sample-to-Memory
- Record the playback of an ASIO-compatible hard disk recording application into the Sampleto-Memory

## Digital STM Hardware

Two hardware options are available for the Digital STM. The **10-Channel Digital STM** is a single PCI card that provides 8 channels of digital audio input and output using 2 ADAT-style optical connectors, plus two channels of digital audio input and output

using S/PDIF coaxial connectors. It supports 44.1 and 48.0 khz sampling rates only (96 Khz. is planned for a later release).

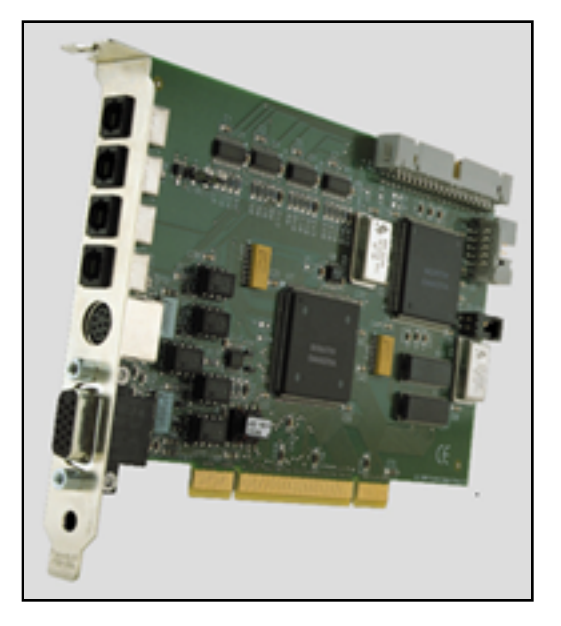

The **18-Channel Digital STM** is a single PCI card that provides 16 channels of digital audio input and output using 4 ADAT-style optical connectors, plus two channels of digital audio input and output using S/PDIF coaxial connectors. All sample rates from 40.0 to 50.5 khz are supported. A later software

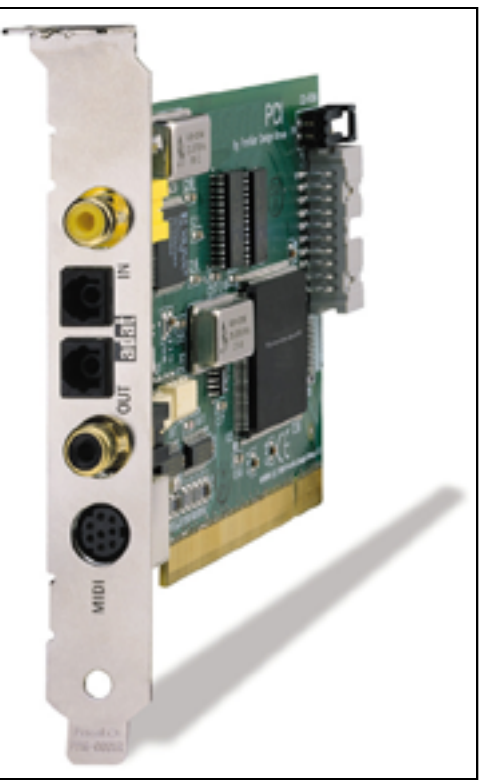

**10-Channel Digital STM** 

release will support a 16-channel companion board that expands the 18-channel unit to 34-channels.

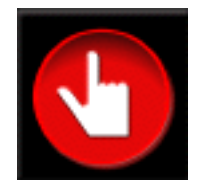

Comparison of the 10-Channel and 18-Channel Digital STM Hardware

| 10-Channel Digital STM           | 18-Channel Digital STM                                                    |
|----------------------------------|---------------------------------------------------------------------------|
| 8 Channel ADAT Ortical Israut    | 2 V. 9 Channel ADAT Optical Insute                                        |
| 8 Channel ADA I Optical Input    | 2 X 8 Channel ADA I Optical Inputs                                        |
| 2 Channel S/PDIF Coaxial Input   | 2 Channel S/PDIF Coaxial Input                                            |
| 8 Channel ADAT Optical Output    | 2 X 8 Channel ADAT Optical Outputs                                        |
| 2 Channel S/PDIF Coaxial Output  | 2 Channel S/PDIF Coaxial Output                                           |
| 44.1 and 48.0 Khz Sampling Rates | 40.0 through 50.5 Khz Sampling Rates                                      |
| 96 Khz added in later software   | 96 Khz added in later software                                            |
| No channel expansion             | Expandable to 4 X 8 ADAT Optical Input and Output with expansion PCI card |
| 2 Channel MIDI                   | 2 Channel or 8 Channel MIDI                                               |

96 Khz sampling is planned for both modules in a later software release. Both modules support 16-bit and 24-bit digital audio formats.

### Digital STM Software

The Digital STM Software includes a User Manual, an installation hardware test program, a System Extension, a Control Panel and an OMS MIDI Driver. Additionally, two ASIO drivers are included should

you wish to use the Digital STM in conjunction with an ASIO-compatible application such as CuBase/VST. The System Extension ("FDGSharedLibrary.dll") and the Control Panel ("Digital STM") are automatically installed in your correct system folder during installation. If you will be using the ASIO drivers vou must move them into the "ASIO Drivers" folder that goes with your ASIO-compatible application. If you wish to use the MIDI ports on the Digital STM you must install the Digital STM OMS Driver in the "OMS Folder" in your System Folder.

#### What Is ASIO

ASIO is an acronym for Audio Stream Input Output and refers

to a software standard developed by Steinberg,, GmbH. The ASIO standard provides a published method for hardware and software purchased from different vendors to exchange multi-channel digital audio in real time. You do not need an ASIO-compatible application to use the Digital STM with Synclavier®

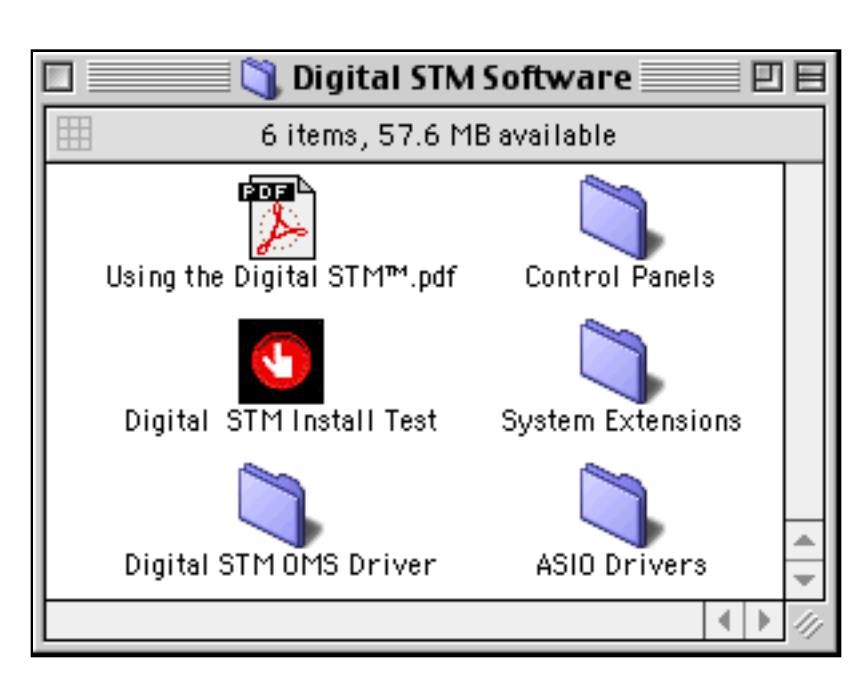

PowerPC<sup>TM</sup>. However, an advanced ASIO-compatible application such CuBase/VST lets you digitally process the audio as it is being fed into the Sample-to-Memory Sound Editor and provides additional routing, metering and mixing options.

Installing the Digital STM Hardware

The Digital STM hardware module can plug into any available PCI slot in your computer. You may use a PCI expansion chassis to add more PCI slots to your computer if you need to.

You may wish to run the Digital STM Installation Test to verify that the Digital STM hardware is installed correctly.

```
Digital STM Install Test Output
민물
Start of Digital STM Installation Test.
   OK. Found a PCI bus.
   OK. Found 18-Channel Digital STM hardware.
   OK. Hardware installed in slot named C1.
   OK. Found interrupt service routine.
   OK. Hardware located at 0x81800000 and 0x81880000.
   OK. Hardware enabled for access.
Downloading firmware...
   OK: Firmware download completed.
Downloading 16-Channel Expansion Unit firmware...
   OK: 16-Channel Expansion Unit firmware download completed.
   OK: No MIDI Expansion Unit found.
Testing MIDI system...
   OK: MIDI system is OK
Testing clock system...
   Approximate sample counter rate = 44029 hz
   Approximate sample buffer rate = 44030 hz
   Buffer polling rate = 44023 hz
   Buffer interrupt rate = 44016 hz
Testing memory...
   OK: Memory passes test.
Test finished.
```

Using Digital STM with OMS

The Digital STM OMS Driver allows the two midi ports on the Digital STM to be used with Opcode System's Open Music System (version 2.0 or later).

Once the Digital STM hardware is installed in your computer, it is available for use by the Sample-to-Memory Sound Editor.

| Digital STM Mono            |                                    |  |
|-----------------------------|------------------------------------|--|
| 5.000V×0.000<br>Besolution: | ) secs                             |  |
|                             |                                    |  |
| A) Display                  | Time available is 54.4 seconds.    |  |
| B) <u>Modify</u>            | Mode: _ Dig STM Mo Rate: 48.0 kHz  |  |
| C) Store/Recall             | Trigger: On Threshold: 0.015 volts |  |
| X) Modify II                |                                    |  |

Digital STM Stereo

| 5.000 V × 0.000<br>Resolution:                                          | ) secs<br>5                                                                                                    |  |
|-------------------------------------------------------------------------|----------------------------------------------------------------------------------------------------|--|
| A) Display<br>B) Modify<br>C) <mark>Store/Recall</mark><br>X) Modify II | Time available is 27.2 seconds.<br>Mode: <mark>Dig STM St</mark> Rate: 48.0 kHz<br>Trigger: On Threshold: 0.015 volts |  |

Using the Digital STM Control Panel

The Digital STM Control Panel is activated from the Control Panels folder via the Apple menu.

| Digital STM Settings                                                                           |                                                                                                    |  |  |  |  |
|------------------------------------------------------------------------------------------------|----------------------------------------------------------------------------------------------------|--|--|--|--|
| Clock/Device Status System                                                                     | Clock/Device Status System                                                                                           |  |  |  |  |
| Clock Source<br>Internal<br>Dig In S/PDIF ‡                                                    | Digital Input Status<br>Clear Errors Input Channels In Use<br>Signal Fmt Slip Device 1 2 3 4 5 6 7 8<br>Opt -> A 1:8 |  |  |  |  |
| Sample Rate                                                                                    | Coax-> S1:2 Coax Input                                                                                               |  |  |  |  |
| Solo<br>Actual: 50010                                                                          | Digital Output Status<br>Output Channels In Use<br>Device 1 2 3 4 5 6 7 8<br>A 1 : 8                                 |  |  |  |  |
| When Sampling                                                                                  |                                                                                                    |  |  |  |  |
| ● Synclavier® PowerPC™ should control the Digital STM hardware if it is not being used by ASIO |                                                                                                    |  |  |  |  |
| <ul> <li>Get my ASIO application control the Digital STM hardware at all times</li> </ul>      |                                                                                                    |  |  |  |  |
| Digital STM Connection                                                                         |                                                                                                    |  |  |  |  |

**Basic Settings** 

Clock Source - Select Internal to synchronize to an internal crystal time base. Select Digital Input to synchronize the Digital STM clock circuitry to the

incoming digital signal. To use a Custom sample rate, you will typically use Internal synchronization, and use the generated Optical or S/PDIF output signal to provide clocking to your Analog-to-Digital converter.

S/PDIF as an acronym for "Sony/Phillips Digital Interface Format". It is a common industry-standard format for the real-time exchange of digital audio

Sample Rate - 44.1, 48.0 or a Custom rate may be entered. The Custom rate is only available with the 18-Channel Digital STM; it is not available with the 10-Channel Digital STM.

Selecting the S/PDIF input source

The S/PDIF input signal can be received from the coaxial connector, directly from certain CD-ROM drives, or using an S/PDIF Optical signal connected to the Optical Input connector.

When the Optical Connector is being used for an S/PDIF signal the ADAT channels are not available.

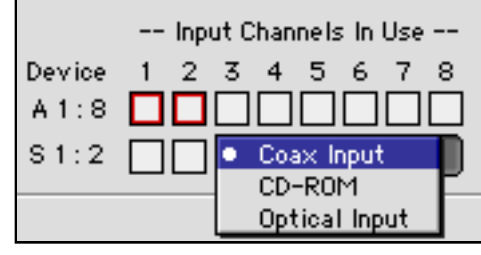

#### S/PDIF received at Coaxial input

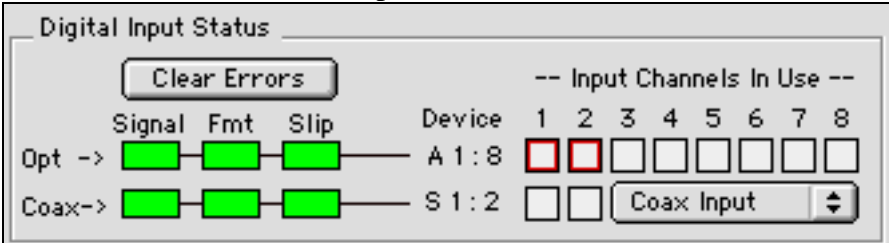

#### S/PDIF received at Optical input

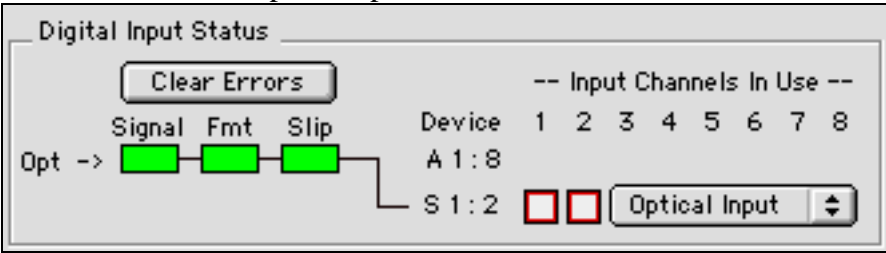

AES/EBU - An AES/EBU format digital signal can be converted to an S/PDIF signal using an inexpensive converter cable or box.

#### Selecting the S/PDIF output destination

The Digital STM creates an S/PDIF output signal which can be directed to the coaxial output connector, and optionally to the optical output connector. This S/PDIF output signal may be used to clock your Analog-to-Digital converter, and it also may contain digital audio data from an ASIO-compatible application (described later).

Choosing the destination for the S/PDIF output signal

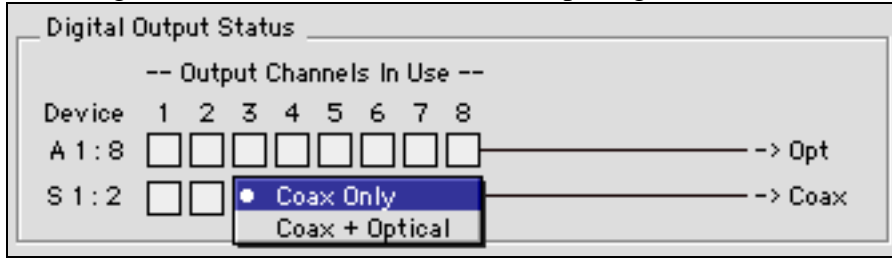

S/PDIF sent to coaxial connector only; ADAT signals sent to the optical connector.

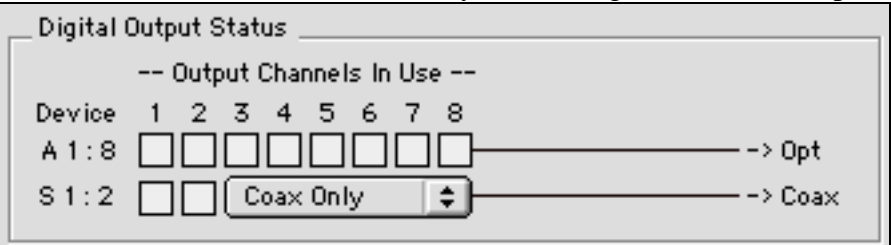

S/PDIF send to coaxial and optical connectors.

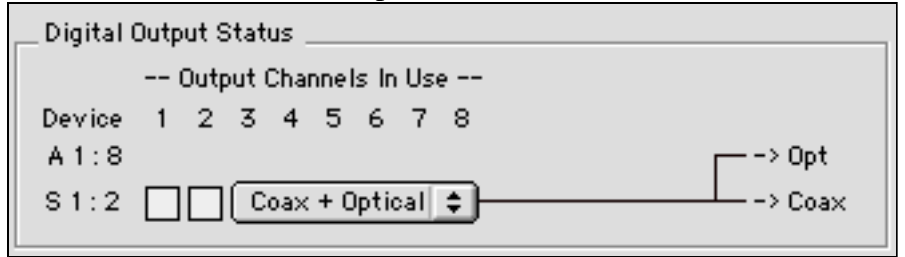

| When Sampling                                                                                                    |                                                                                                    |  |  |
|----------------------------------------------------------------------------------------------------|----------------------------------------------------------------------------------------------------|--|--|
| <ul> <li>Synclavier® PowerPC<sup>™</sup> should control the Digital STM hardware if it is not being used by ASIO</li> <li>Synclavier® PowerPC<sup>™</sup> should always control the Digital STM hardware directly</li> <li>Let my ASIO application control the Digital STM hardware at all times</li> </ul> |                                                                                                    |  |  |
| Digital STM Connection<br>Sample-To-Memory should monitor :                                                                                                    | Optical Channels 1&2 Input<br>Optical Channels 3&4 Input<br>• Optical Channels 5&6 Input<br>Optical Channels 7&8 Input<br>S/PDIF Input<br>Optical Channels 1&2 Output |  |  |
|                                                                                                    | Optical Channels 3&4 Output<br>Optical Channels 5&6 Output<br>Optical Channels 7&8 Output<br>S/PDIF Output                                                            |  |  |

1.

Synclavier
 PowerPC™ should control the Digital STM hardware if it is not being used by ASIO
 ASIO
 ASIO
 ASIO
 ASIO
 ASIO
 ASIO
 ASIO
 ASIO
 ASIO
 ASIO
 ASIO
 ASIO
 ASIO
 ASIO
 ASIO
 ASIO
 ASIO
 ASIO
 ASIO
 ASIO
 ASIO
 ASIO
 ASIO
 ASIO
 ASIO
 ASIO
 ASIO
 ASIO
 ASIO
 ASIO
 ASIO
 ASIO
 ASIO
 ASIO
 ASIO
 ASIO
 ASIO
 ASIO
 ASIO
 ASIO
 ASIO
 ASIO
 ASIO
 ASIO
 ASIO
 ASIO
 ASIO
 ASIO
 ASIO
 ASIO
 ASIO
 ASIO
 ASIO
 ASIO
 ASIO
 ASIO
 ASIO
 ASIO
 ASIO
 ASIO
 ASIO
 ASIO
 ASIO
 ASIO
 ASIO
 ASIO
 ASIO
 ASIO
 ASIO
 ASIO
 ASIO
 ASIO
 ASIO
 ASIO
 ASIO
 ASIO
 ASIO
 ASIO
 ASIO
 ASIO
 ASIO
 ASIO
 ASIO
 ASIO
 ASIO
 ASIO
 ASIO
 ASIO
 ASIO
 ASIO
 ASIO
 ASIO
 ASIO
 ASIO
 ASIO
 ASIO
 ASIO
 ASIO
 ASIO
 ASIO
 ASIO
 ASIO
 ASIO
 ASIO
 ASIO
 ASIO
 ASIO
 ASIO
 ASIO
 ASIO
 ASIO
 ASIO
 ASIO
 ASIO
 ASIO
 ASIO
 ASIO
 ASIO
 ASIO
 ASIO
 ASIO
 ASIO
 ASIO
 ASIO
 ASIO
 ASIO
 ASIO
 ASIO
 ASIO
 ASIO
 ASIO
 ASIO
 ASIO
 ASIO
 ASIO
 ASIO
 ASIO
 ASIO
 ASIO
 ASIO
 ASIO
 ASIO
 ASIO
 ASIO
 ASIO
 ASIO
 ASIO
 ASIO
 ASIO
 ASIO
 ASIO
 ASIO
 ASIO
 ASIO
 ASIO
 ASIO
 ASIO
 ASIO
 ASIO
 ASIO
 ASIO
 ASIO
 ASIO
 ASIO
 ASIO
 ASIO
 ASIO
 ASIO
 ASIO
 ASIO
 ASIO
 ASIO
 ASIO
 ASIO
 ASIO
 ASIO
 ASIO
 ASIO
 ASIO
 ASIO
 ASIO
 ASIO
 ASIO
 ASIO
 ASIO
 ASIO
 ASIO
 ASIO
 ASIO
 ASIO
 ASIO
 ASIO
 ASIO
 ASIO
 ASIO
 ASIO
 ASIO
 ASIO
 ASIO
 ASIO
 ASIO
 ASIO
 ASIO
 ASIO
 ASIO
 ASIO
 ASIO
 ASIO
 ASIO
 ASIO
 ASIO
 ASIO
 ASIO
 ASIO
 ASIO
 AS

This setting directs Synclavier® PowerPC<sup>TM</sup> to take control of the Digital STM hardware when you switch to the Sample-to-Memory Sound Editor recording screen *if the unit is not being used by an ASIO-compatible application at that time*. If the Digital STM hardware *is* being used by an ASIO application, the Sample-to-Memory Sound Editor connects to the desired audio channel but leaves the Digital STM hardware under the control of your ASIO-compatible application.

2.

● Synclavier® PowerPC™ should always control the Digital STM hardware directly

This setting directs Synclavier® PowerPC<sup>TM</sup> to always take control of the Digital STM Hardware whenever you switch to the Sample-to-Memory Sound Editor recording screen. Synclavier® PowerPC<sup>TM</sup> will display an error message if the Digital STM hardware is being used by ASIO when you try to record into the Sample-to-Memory.

3.

Eet my ASIO application control the Digital STM hardware at all times

This setting directs Synclavier® PowerPC<sup>TM</sup> to always leave your Digital STM hardware under the control of your ASIO-compatible application. Use this setting if you <u>always</u> plan to record into the Digital STM under the control of an application such as CuBase/VST. If you select this setting you will be able to launch Synclavier® PowerPC<sup>TM</sup> and your ASIO-compatible application in either order without generating a "device busy" error.

Hint: If you don't own and never plan to use an ASIO-compatible application, select option 2. If you plan to use an ASIO-compatible application every time you record using the Digital STM, select option 3. Otherwise leave the setting at 1 and be sure to launch your ASIO-compatible application before you go to the Sample-to-Memory record screen if you want to process digital audio while recording.

Choosing the Sample-to-Memory Data Connection

The Sample-to-Memory Sound Editor can receive data from the 8 optical input channels or the

S/PDIF input channel. Additionally, if you are using an ASIOcompatible application to control the Digital STM hardware, you can route data going to any of the Digital STM outputs into the Sampleto-Memory Sound Editor.

When you are doing stereo recording, the channels are paired as shown. When you are doing mono recording, only the left channel of the stereo pair may be recorded (that is, channels 1, 3, 5, 7 or the left S/PDIF input channel).

The channel pair you have selected for recording is hilighted in red:

| 1 | 2 | 3      | 4      | 5      | 6      | 7      | 8      |
|---|---|--------|--------|--------|--------|--------|--------|
|   |   | $\Box$ | $\Box$ | $\Box$ | $\Box$ | $\Box$ | $\Box$ |

| • | Optical Channels 1&2 Input  |
|---|-----------------------------|
|   | Optical Channels 3&4 Input  |
|   | Optical Channels 5&6 Input  |
|   | Optical Channels 7&8 Input  |
|   | S/PDIF Input                |
|   | Optical Channels 1&2 Output |
|   | Optical Channels 3&4 Output |
|   | Optical Channels 5&6 Output |
|   | Optical Channels 7&8 Output |
|   | S/PDIF Output               |

Data Error Indications

The Digital STM Control Panel provides visual indication that a valid digital input is connected and that no data errors are occurring.

No signal connected

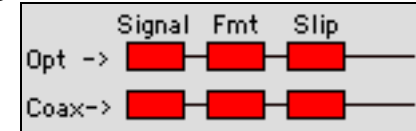

Signal connected but wrong format

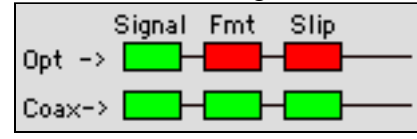

Note it is normal for errors to occur when you change sampling rates, plug or unplug signals, and so forth. Persistent "Slip" errors indicate that the Digital STM is not synced to the digital input signal correctly, or perhaps the Optical and S/PDIF inputs are coming from devices that are not being clocked from a common clock source.

Signal errors have occurred since Clear Errors was pressed

| Signal Fmt Slip |
|-----------------|
| Opt ->          |
| Coax->          |

Click in Clear Errors to clear all the error indications. You should see solid green

|              | orgina |
|--------------|--------|
|              |        |
| Clear Errors |        |
|              |        |
|              |        |
|              |        |

| Signal | Fmt | Slip |  |
|--------|-----|------|--|
|        |     |      |  |
|        |     |      |  |
|        |     |      |  |

Channel-in-Use indicator

The Digital STM Control Panel provides a visual indication (green) when a digital input or output channel is actively being used by either Synclavier® PowerPC<sup>TM</sup> or an ASIO-compatible application. This indicator is not a signal level indicator; digital silence will still show green.

Input Channel In Use (Synclavier® PowerPC<sup>TM</sup> or ASIO)

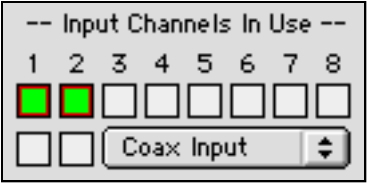

### Output Channels in Use (ASIO only)

| Digital Output Status       |
|-----------------------------|
| Output Channels In Use      |
| Device 1 2 3 4 5 6 7 8      |
| A 1:8                       |
| S 1 : 2 Coax Only 🗢 -> Coax |

System Tab 🗸 System

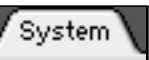

The Output Channel Status control lets you specify consumer (S/PDIF) or professional (AES/EBU) format for the S/PDIF output signal:

| _ Output Channel Status |  |
|-------------------------|--|
| Consumer (S/PDIF)       |  |
| O Pro (AES/EBU)         |  |

The ASIO Buffer Size control lets you specify the input and output buffer sizes that are used by ASIO. Smaller buffers provide smaller input-to-output delays but require more processor bandwidth.

| ASIO Buffer Size |
|------------------|
| 64 Samples       |
| 128 Samples      |
| 256 Samples      |
| 512 Samples      |
|                  |

Using the Digital STM with an ASIO-Compatible Application

To use the Digital STM with an ASIO-compatible application such as CuBase/VST, you must move the files "ASIO Digital STM 16-bit" and "ASIO Digital STM 24-bit" into the "ASIO Drivers" folder that is specified for your ASIO Compatible application. This folder is usually adjacent to the ASIO application itself.

| Here's how | CuBase/VST | selects the | Divital | STM ASIC   | Driver <sup>.</sup> |
|------------|------------|-------------|---------|------------|---------------------|
| THE S HOW  |            | servers the | Digital | 0110171010 |                     |

| Audio I/O               |
|-------------------------|
| ASIO Digital STM 16-bit |
| ASIO Digital STM 24-bit |
| Apple Sound Manager     |
| Studio-ADAT             |
| Studio-ADAT+mon         |
| StudIO-ADAT+SPDIF       |
| StudIO-ADAT+SPDIF+mon   |
| Затре касе              |
| 48000 \$                |
| Audio Clock Source      |
| Internal 🗢              |
| 1                       |

Using an application such as CuBase/VST as a front end for the Sample-to-Memory provides powerful digital signal processing capabilities while creating samples. EQ and other effects as well as multi-channel mixing and level control can all be accomplished with 24-bit accuracy before the signal is fed into the Sample-to-Memory Sound Editor.

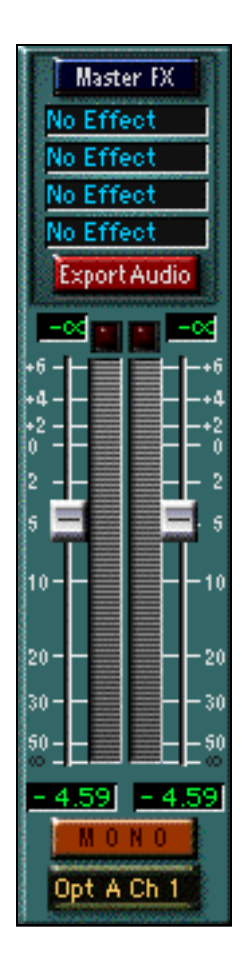